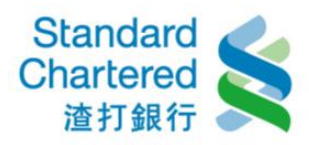

## 行動銀行「生活櫥窗」操作步驟

## **財經資訊查詢,操作步驟如下:**

- (1) 開啟 SCBreeze 點選「生活櫥窗」
- (2) 點選「財經資訊查詢」
- (3) 點選任一欲查詢的資訊
- (4) 即可顯示該資訊內容

| 🛈 👯 📶 100% 🕮 2:58                                    | S <sup>46+</sup> → 11 99% ■ 2:59                         | 🛇 🗇 👫ii  100% 🛲 3:21                                                                                            |                                         | 🛈 👫 📶 100% 🗐 3:22       |
|------------------------------------------------------|----------------------------------------------------------|----------------------------------------------------------------------------------------------------|-----------------------------------------|-------------------------|
|                                                      |                                                          | 返回 財經資訊查詢                                                                                                    | 返回 外幣存/放款利率查詢                           |                         |
|                                                      |                                                          |                                                                                                    |                                         | 查約時間2017/03/20 15:21:55 |
|                                                      | 生活橱窗                                                     | 台幣存/放款利率查詢                                                                                                    | 幣別                                      | 利率(%)                   |
| ★ 最新優惠 >                                             |                                                          |                                                                                                    | 美元(USD)                                 | 活期 0.0100               |
|                                                      | ● 財經資訊查詢                                                 | 外幣存/放款利率查詢                                                                                                    | ,,,,,,,,,,,,,,,,,,,,,,,,,,,,,,,,,,,,,,, | 一年 0.6000               |
| ▲ 數位理財 >                                             | 角 価利容訊咨約                                                 | 从 l 的 的 的 的 的 的 的 的 的 的 的 的 的 的 的 的 的 的                                                                         | 港幣(HKD)                                 | 活期 0.0100               |
|                                                      | U KTIANVEN                                               | 江中的刘军士王的                                                                                                    |                                         | 一年 0.3000               |
| 響 響樂達人 >                                             |                                                          | 基金淨值查詢                                                                                                    | 英磅(GBP)                                 | 活期 0.0200               |
|                                                      |                                                          |                                                                                                    |                                         | 一年 0.1500 1             |
| 住活櫥窗                                                 |                                                          | 股票查詢                                                                                                    | (110)                                   | 活期 0.3500               |
|                                                      |                                                          |                                                                                                    | 澳帝(AUD)                                 | 一年 1.4000               |
| 客戶服務                                                 |                                                          | ****************                                                                                                | 活期 0.0100                               |                         |
|                                                      |                                                          |                                                                                                    | 加拿大幣(CAD)                               | 一年 0.5000               |
|                                                      |                                                          |                                                                                                    | 瑞士法郎(CHF)                               | 活期 0.0010               |
|                                                      |                                                          |                                                                                                    |                                         | 一年 0.0000               |
|                                                      | Land a she have been and a second all have all have been | Line and the state of the second of the second second second second second second second second second second s | 日圓(JPY)                                 | 活期 0.0010               |
|                                                      |                                                          |                                                                                                    |                                         | 一年 0.0000               |
|                                                      |                                                          |                                                                                                    |                                         | 活期                      |
| a the said of the second strained in the said of the |                                                          |                                                                                                    |                                         |                         |
| 版本 3.3                                               | 首員 數位理財 管型違人 生活物面 客戶服務                                   | 首頁 數位理財 香柴達人 生活情菌 客戶服務                                                                                          | 首頁<br>歌位理財<br>は                         | 業業連人 生活棚窗 客戸服務          |

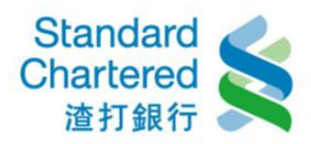

## 便利資訊查詢,操作步驟如下:

(1) 開啟 SCBreeze 點選「生活櫥窗」

(2) 點選「便利資訊查詢」

(3) 點選任一欲查詢的資訊,即可顯示該資訊內容

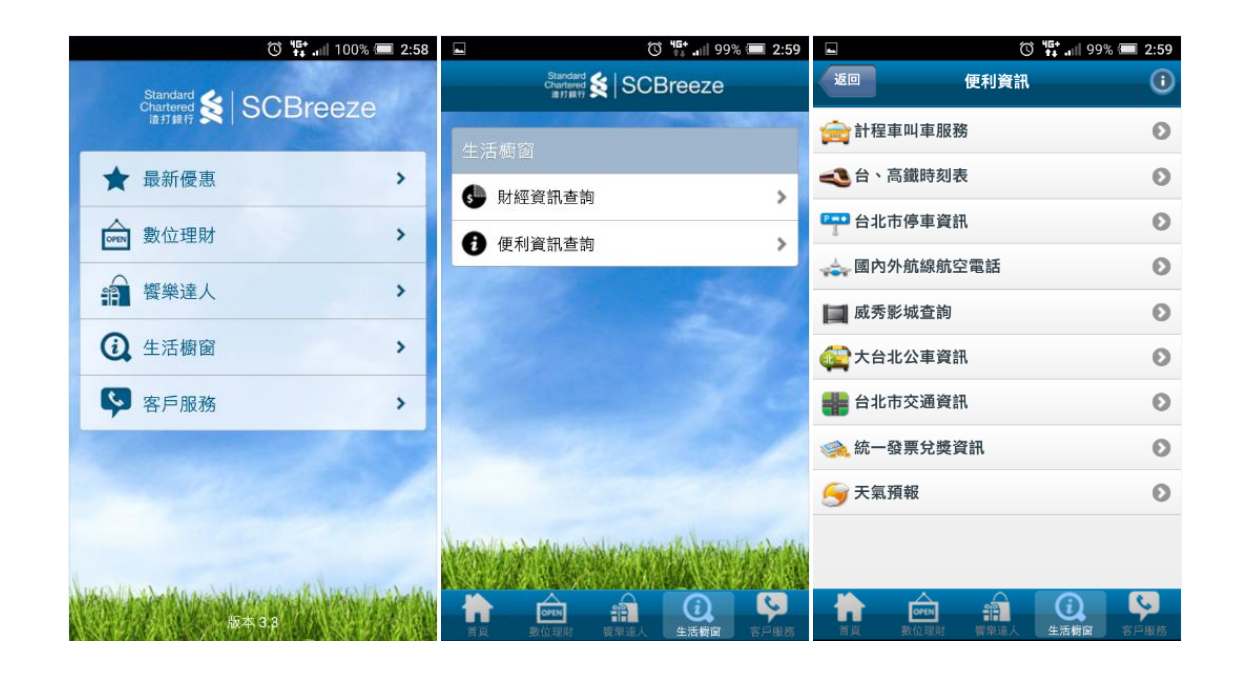